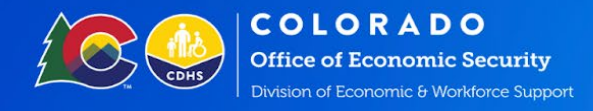

### Reporting Employment First (EF) Activity Hours Using PEAK and MyCOBenefits

#### Attention all EF Participants:

- Participants will now be able to report hours for Employment First (EF) activities through the PEAK website and MyCOBenefits mobile application.
- Participants who are working with a Colorado Works (CW) and EF case manager, will have the option to select which program the hours they are reporting should be added to.
- Participants can only submit hours for one program at a time.
- PEAK and MyCOBenefits users will now also be able to upload verifications for their reported EF hours.

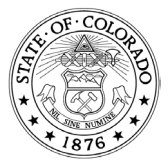

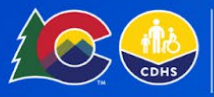

COLORADO Office of Economic Security Division of Economic & Workforce Suppor

#### Submitting Hours in MyCOBenefits:

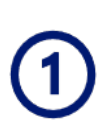

# On the EF screen, select the name of the user.

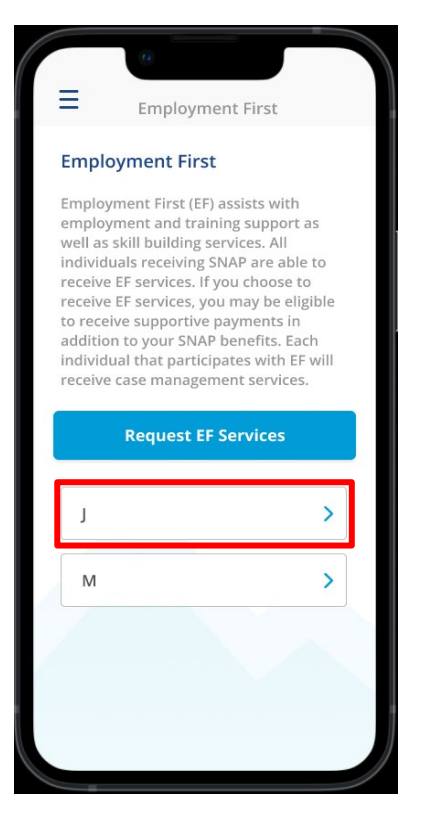

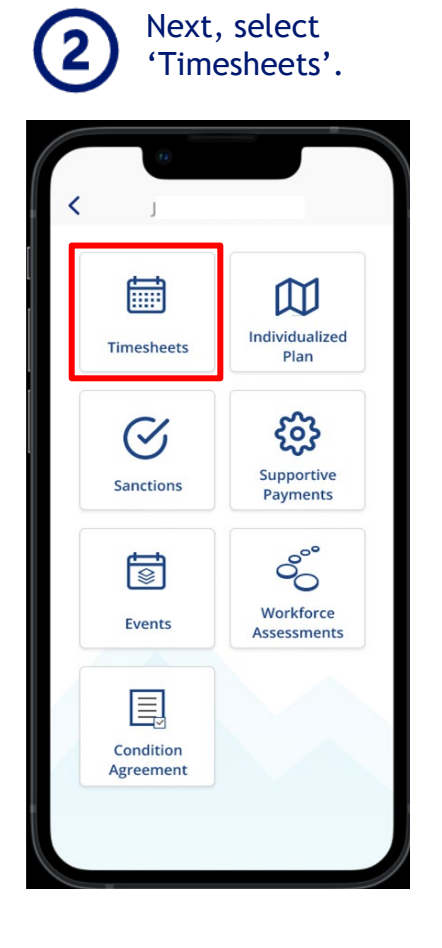

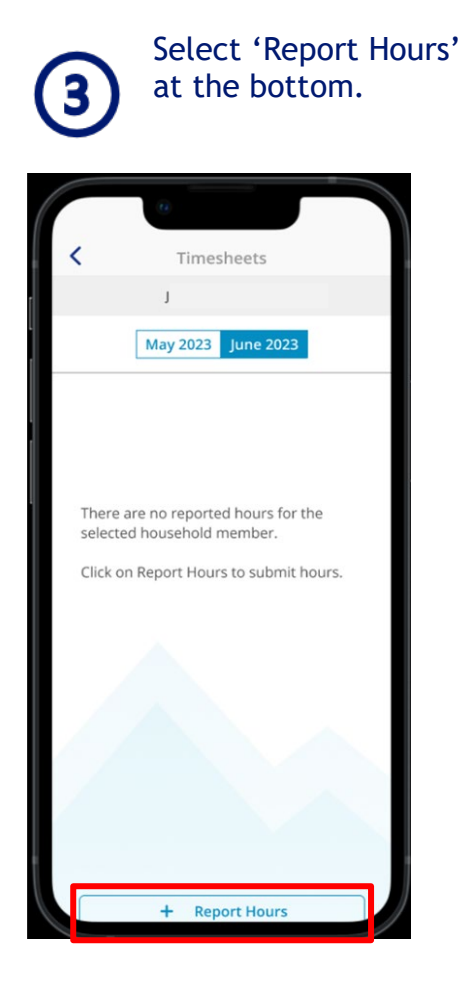

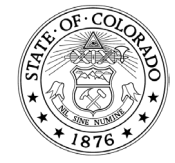

COLORADO Office of Economic Security Division of Economic & Workforce Support

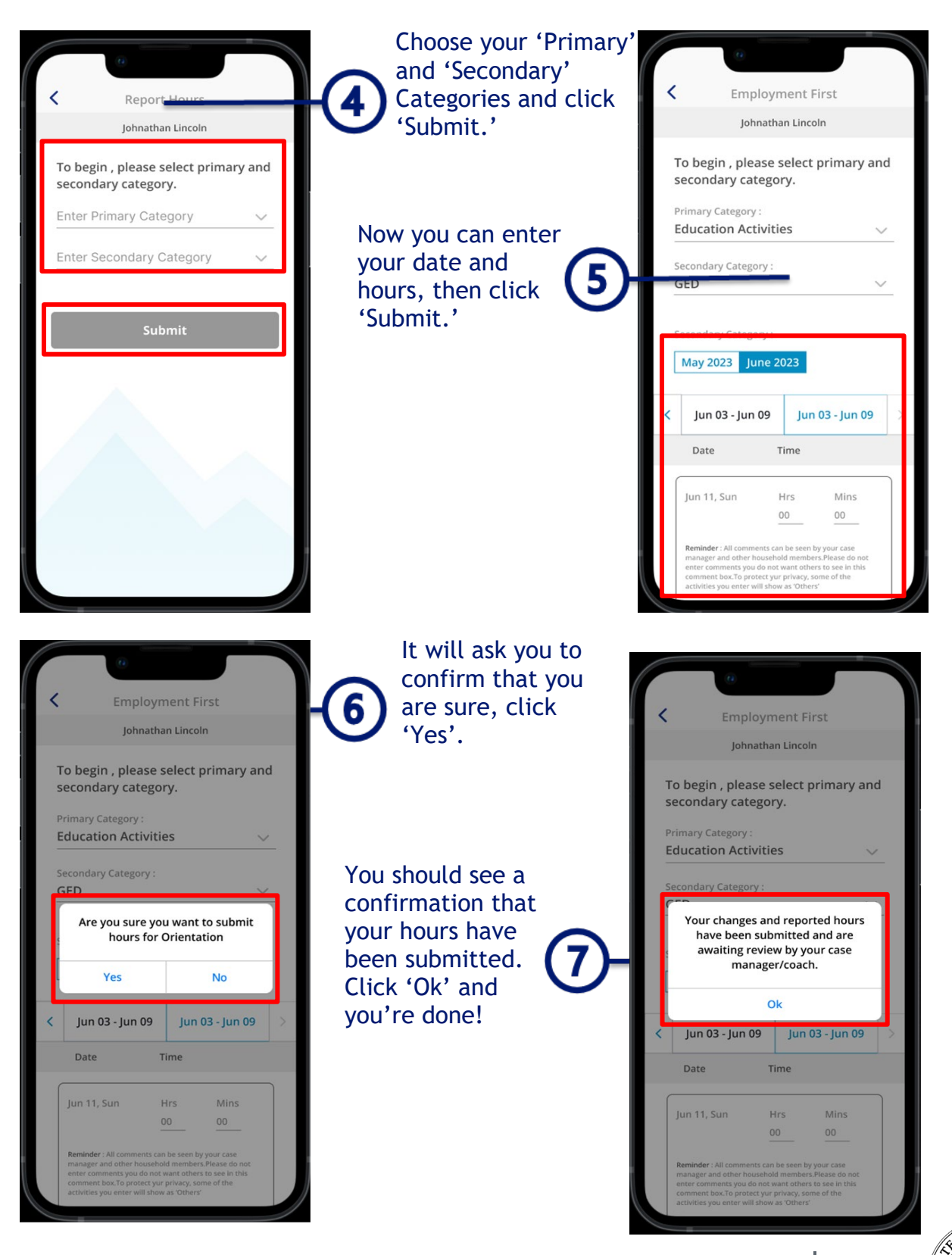

1575 Sherman St., Denver, CO 80203 P 303.866.5700 cdhs.colorado.gov Jared Polis, Governor | Michelle Barnes, Executive Director

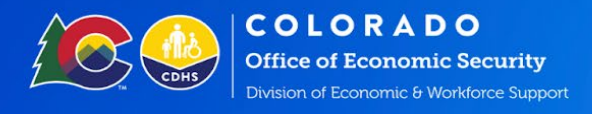

#### Submitting Hours in PEAK:

|                                                  | Dashboard Manage my ben                      | efits ✓ Find Resources ✓       | Get Help 💙 Upload do   | cuments Mailbox (1) Account settings | ✓ Español     |
|--------------------------------------------------|----------------------------------------------|--------------------------------|------------------------|--------------------------------------|---------------|
| < Back to Work programs                          |                                              |                                |                        |                                      |               |
| L Individual member: Georg                       | ge (54 yrs)                                  |                                |                        |                                      |               |
| Timeshee                                         | <b>ts</b><br>e hours worked in each activity | per month.                     |                        |                                      |               |
| Month                                            |                                              |                                |                        |                                      |               |
| February 2021                                    | •                                            |                                |                        |                                      |               |
| <b>Total hours</b><br>Below is an overview of to | tal hours for the selected mont              | h. To report additional hours, | select 'Report hours'. |                                      |               |
| 05.00 hours                                      | 05.00 hours 05                               | 5.00 hours 05                  | .00 hours              |                                      | CHAT          |
| Rejected                                         | Denied                                       | Pending                        | erified                |                                      |               |
| Report hours                                     | mesheets                                     |                                |                        |                                      | <b>Filter</b> |
| Category                                         | Status                                       | Time recorded                  | Date reported          | Program                              |               |
| Job Search                                       | Pending                                      | 5.00 hours                     | 05/23/2021             | Employment First                     | Edit          |
| How to Communicat                                | e Denied                                     | 5.00 hours                     | 05/12/2021             | Workforce Development                |               |
| Orientation                                      | Verified                                     | 5.00 hours                     | 04/08/2021             | Employment First                     | Edit          |
| Job search                                       | Rejected                                     | 5.00 hours                     | 03/18/2021             | Workforce Development                |               |

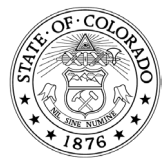

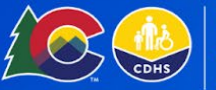

2

**COLORADO** Office of Economic Security Division of Economic & Workforce Support

## To see hours for EF only, select the 'Employment First' box, then click 'Apply.'

| K Back to Work programs                                                   |                                |                                                          |           | _          |               |
|---------------------------------------------------------------------------|--------------------------------|----------------------------------------------------------|-----------|------------|---------------|
| 1ndividual member: George (54 yrs)                                        | Filt                           | er my submitted time                                     | sheets by | ×          |               |
| Timesheets<br>Timesheets summarize the hours of<br>Month<br>February 2021 | worked in each a Dat<br>Fro    | m 12                                                     | · 2021 •  |            |               |
| <b>Total hours</b><br>Below is an overview of total hours                 | to<br>o5<br>s for the selected | 20                                                       | 2021      |            |               |
| 05.00 hours 05.<br>Rejected De                                            | 00 hours Pro                   | <b>gram</b><br>Employment First<br>Workforce Development |           |            |               |
| Report hours                                                              | Sta                            | tus                                                      | _         |            |               |
| 🗰 Submitted timesh                                                        | eets                           | Verified                                                 |           |            | <b>Filter</b> |
| Category                                                                  | Status                         | Pending                                                  |           | Program    |               |
| Job Search                                                                | Pending                        | Denied<br>Rejected                                       | - ↓       | 05/23/2021 | Edit          |
| How to Communicate                                                        | Denied                         | Reset                                                    | Apply     | 05/12/2021 |               |
|                                                                           | -                              |                                                          | _         |            |               |

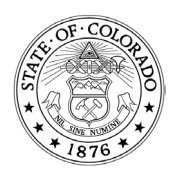

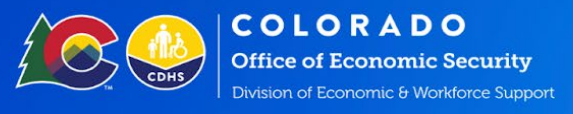

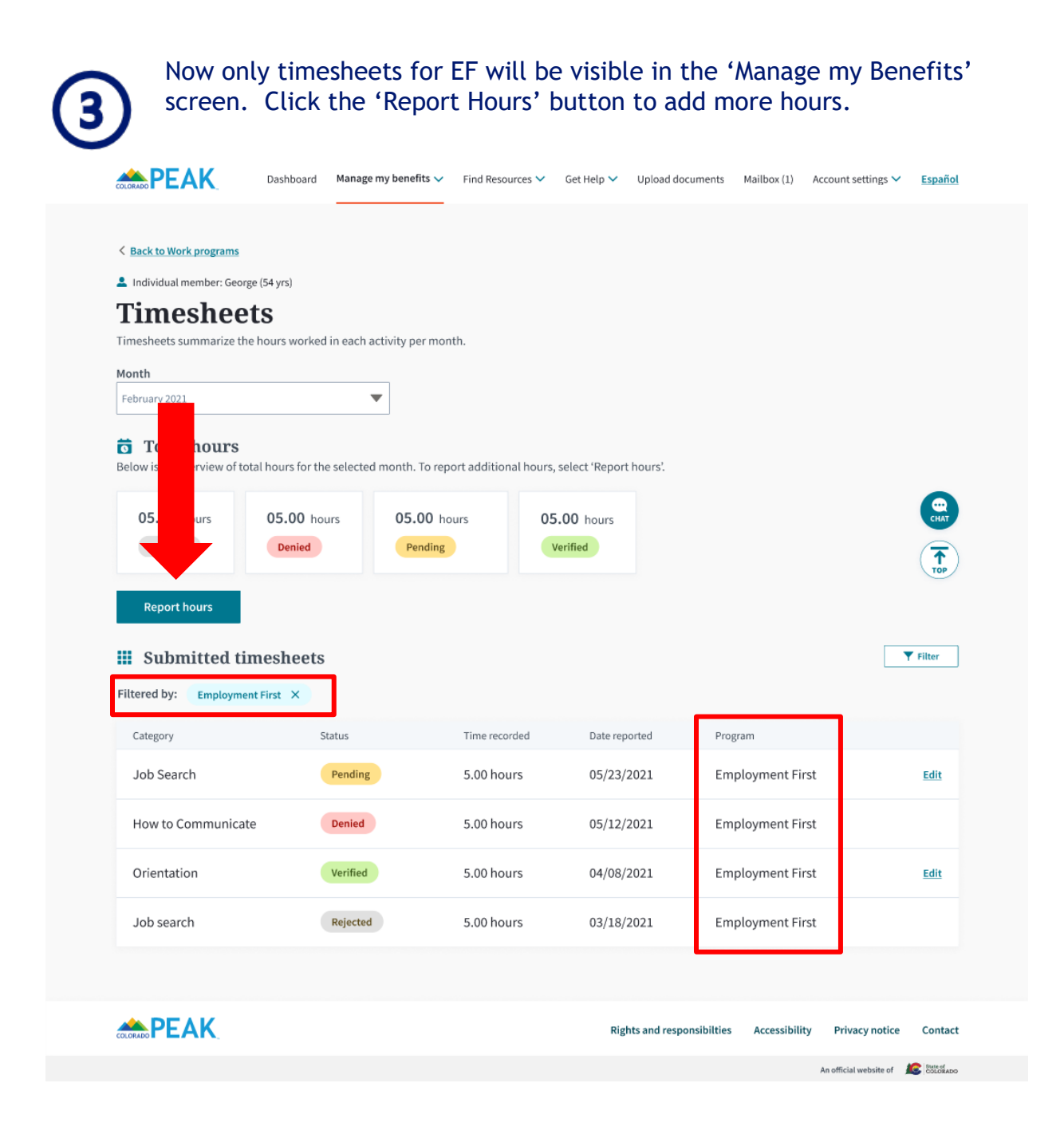

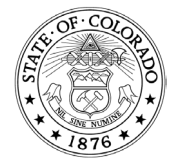

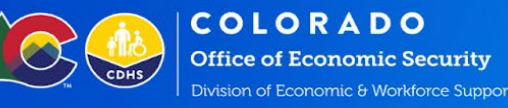

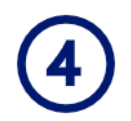

On the 'Report Hours' screen you will first have to select your program and then select your 'Primary' and 'Secondary category.' Next click 'Add hours.'

|                                                                                                    | Dashboard                                           | lanage my benefits 🗸               | Find Resources 🗸    | Get Help 🗸  | Upload documents        | Mailbox (1) 🛛 🖌 | Account settings 🗸     | <u>Español</u>       |
|----------------------------------------------------------------------------------------------------|-----------------------------------------------------|------------------------------------|---------------------|-------------|-------------------------|-----------------|------------------------|----------------------|
| Work programs > Timesheets<br>♣ Individual member: George (5<br><b>Report hou</b><br>Record the hours that you spe                                             | > Report hours<br>54 yrs)<br>LTS<br>ent on your job | search or job-search               | related activities. |             |                         |                 |                        |                      |
| Below are the primary and<br>Select program<br>Employme<br>Primary category<br>Select primary category<br>Select primary category<br>Select secondary category | nt your cate                                        | regory<br>ories you could report h | Workforce           | e Developme | nt                      |                 |                        | CHAT<br>CHAT         |
| Add hours                                                                                                    |                                                     |                                    |                     |             |                         |                 | Submit                 | Top                  |
|                                                                                                    |                                                     |                                    |                     | Rig         | hts and responsibilties | Accessibility   | Privacy notice         | Contact              |
|                                                                                                    |                                                     |                                    |                     |             |                         |                 | An official website of | State of<br>COLORADO |

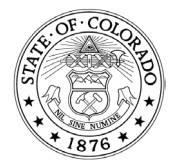

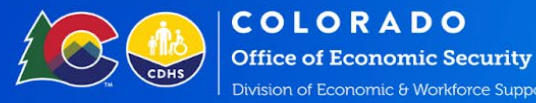

5

The 'Hours' section will now be available. Enter your Month, Week, Hours, and minutes. Then click 'Submit.'

### **Report hours**

|                                                                                                    | ,,                                      |                                 |     |                   |      |                            |  |
|----------------------------------------------------------------------------------------------------|-----------------------------------------|---------------------------------|-----|-------------------|------|----------------------------|--|
| elect program                                                                                                    |                                         |                                 |     |                   | 1000 |                            |  |
| Employ                                                                                                    | vment first                             | 0                               | ¢ w | /orkforce Develop | nent |                            |  |
| imary category                                                                                                    |                                         |                                 |     |                   |      |                            |  |
| rientations and info                                                                                                    | rmation sessions                        | •                               |     |                   |      |                            |  |
| econdary category                                                                                                    | 1                                       |                                 |     |                   |      | CHA                        |  |
| rientation                                                                                                    |                                         | •                               |     |                   |      |                            |  |
| Add hours                                                                                                    | ( ) ( ) ( ) ( ) ( ) ( ) ( ) ( ) ( ) ( ) |                                 |     |                   |      | ТОР                        |  |
|                                                                                                    |                                         |                                 |     |                   |      |                            |  |
|                                                                                                    |                                         |                                 |     |                   |      |                            |  |
|                                                                                                    |                                         |                                 |     |                   |      |                            |  |
| Hours                                                                                                    |                                         |                                 |     |                   |      |                            |  |
| • Hours                                                                                                    |                                         |                                 |     |                   |      |                            |  |
| Hours                                                                                                    |                                         | •                               |     |                   |      |                            |  |
| onth<br>                                                                                                    |                                         | •                               |     |                   |      |                            |  |
| Onth           .pril 2021           eek           4/03/2021 - 04/09/20                                                              | 121                                     | •                               |     |                   |      |                            |  |
| Hours           onth           .pril 2021           eek           4/03/2021 - 04/09/20                                              | 121                                     | •                               |     |                   |      |                            |  |
| Onth                                                                                                    | 121<br>Hours                            | ▼<br>Minutes                    |     |                   |      |                            |  |
| Hours           onth           .pril 2021           eek           .d/03/2021 - 04/09/20                                             | 121<br>Hours                            | Minutes                         |     |                   |      | Add comment                |  |
| onth           april 2021           eek           4/03/2021 - 04/09/200           Date           04/03/2021                         | 121<br>Hours                            | Minutes                         |     |                   |      | Add comment                |  |
| Hours       onth       pril 2021       eek       4/03/2021 - 04/09/20       04/03/2021       04/04/2021                             | Hours<br>hours<br>hours                 | Minutes     minutes             |     |                   |      | Add comment<br>Add comment |  |
| Hours       onth       pril 2021       eek       4/03/2021 - 04/09/200       Date       04/03/2021       04/04/2021                 | 121<br>Hours<br>hours<br>hours          | Minutes minutes                 |     |                   |      | Add comment                |  |
| Hours       onth       pril 2021       eek       4/03/2021 - 04/09/20       Date       04/03/2021       04/04/2021       04/05/2021 | Hours<br>hours<br>hours<br>hours        | Minutes     minutes     minutes |     |                   |      | Add comment<br>Add comment |  |

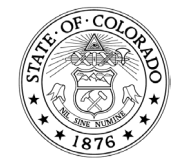

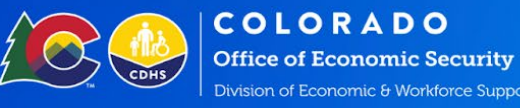

# 6

Success! You will see confirmation that your request has been submitted. Requests can be viewed in the 'Timesheets' section on the 'Manage my benefits' screen.

Use the 'Upload documents' button if you have any documents to add.

|                     | Dashboard   | Manage my benefits 🗸        | Find Resources $\checkmark$ | Get Help 🗸    | Upload documents        | Mailbox (1) A | ccount settings 🗸      | <u>Español</u>       |
|---------------------|-------------|-----------------------------|-----------------------------|---------------|-------------------------|---------------|------------------------|----------------------|
| Success!            |             |                             |                             |               |                         |               |                        |                      |
| We received yo      | ur request. | tted. You can track the req | uest from your Timesh       | eets section. | +                       |               | +                      |                      |
| Back to Work progra | ims         |                             |                             |               |                         |               | Upload docume          | ents                 |
|                     |             |                             |                             |               |                         |               |                        |                      |
|                     |             |                             |                             | Rig           | nts and responsibilties | Accessibility | Privacy notice         | Contact              |
|                     |             |                             |                             |               |                         |               | An official website of | Siste of<br>COLORADO |

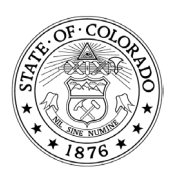